## 도서관 국내 학술DB(온라인 논문) 이용방법

■ 도서관 홈페이지(http://lib.cnsu.ac.kr)에서 로그인으로 인증 후 도서관 홈페이지를 통한 접속

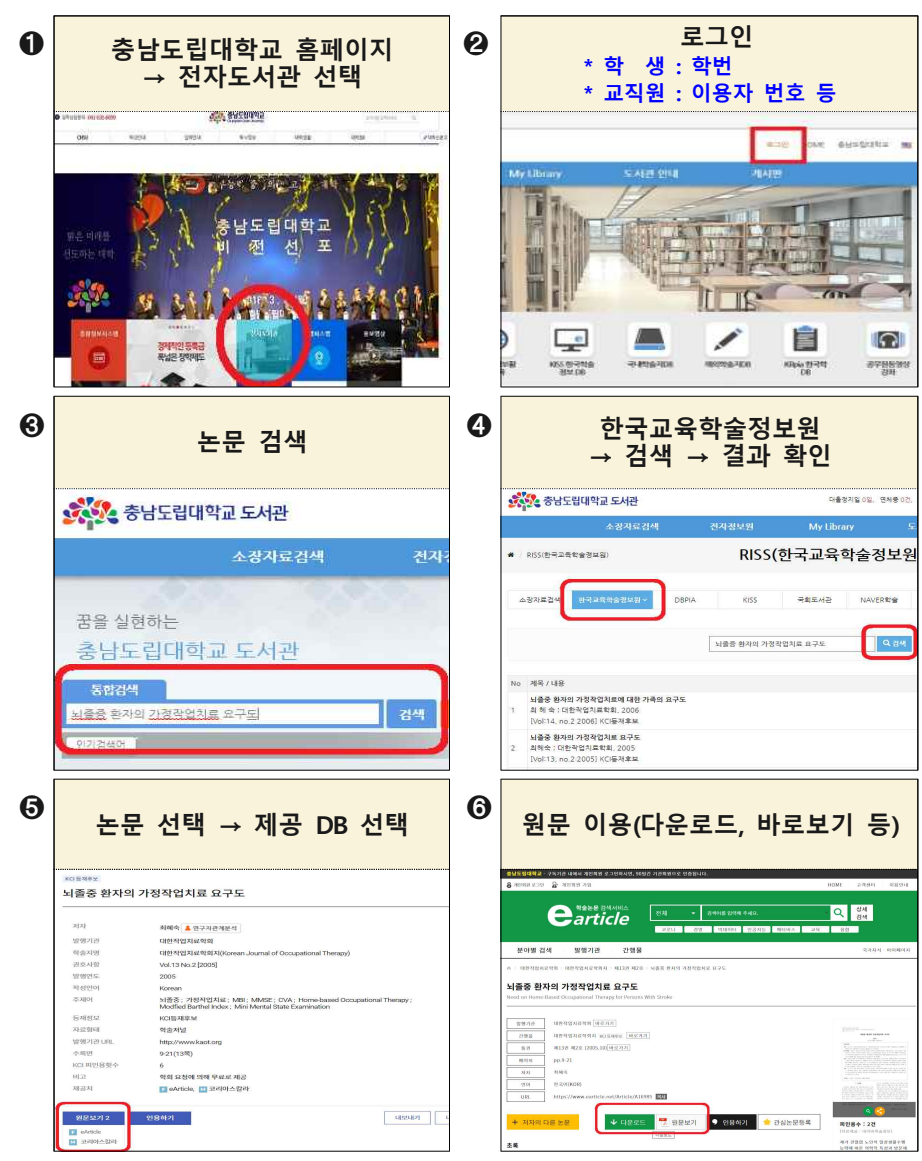

## ★ DB 선택 후 논문 검색 앞쪽 ❶~❷까지 진행 후. DBpia · C 검색... DB http://www.dbpia.co.kr/?language=ko KR 대학도서관 홈페이지 🕸 충남도립대학교 도서관 🛛 🕫 DBoia - 연구를 돕는 똑똑한 ... × 📑 (★세 가지 방법 중 하나로 연결) 파일(F) 편집(E) 보기(V) 즐겨찾기(A) 도구(T) 도움말(H) 충남도립대학교 다출장치암 0일, 면체중 0건, 다출중 건 ' ' 님! 프고아운 HOME 최근검색 출당도립다학교 등 DReia 전체 • 키워드, 저널, 학회, 저자 동을 입력해 주세요. 연구주제 탐색에서 동향 분석까기 <u>۹</u> e |똑똑한 학술논문 플랫폼 DBpia 와 함께하세요. 도서관정보함 유고유 온라인이용자 igo pioletra KISS 11-21-0-71-0 DEpie e Artic KISS KISS KISS 한국학술정보 DB ORain Deals Startigictulat Carticle e-Article 학율교육원 ( - )https://kiss.kstudy.com/index.asp RISS RISS 한국학술정보원 D 🕸 충남도립대학교 도서관 🛛 🧔 지식을 담다. 지식을 나누다. ... × 📑 파일(F) 편집(E) 보기(V) 즐겨찾기(A) 도구(T) 도움말(H) 충남도립대학교 a loicigiàloire Iorisioire KİSS 전체 검색 e-Article O https://www.earticle.n... - A ♂ \* 충남도립대학교 도서관 lib.cnsu.ac.kr 남도랑대학교 개인학원 로그인 🔒 개인하면 가입

 $\mathbf{\Omega}$ 

전자감지

신강도서

## ★ 개인회원 서비스 이용 원할 경우, 개인로그인

앞쪽 ❶~❷까지 진행 후, DBpia 학술데이터베이스 S '개인로그인' 선택 기관인증 + 개인로그인 완료 ps://www.dbpieco.kt/member/bogin + 율 C 권 금 도서관 ## 2010-08pin + 1 고기(V) 중개찾기(A) 도구(T) 도운영(0) -Θ 충남도립대학교 🔔 님 (0-90) Q & 4124 DBria 🛤 • 기위드, 지님, 현의, 지자 동물 입력해 주세요. DBPia 19 • 185, 70, 99, 77, 88 (199 6 40, 로그인 R l 탐색에서 동향 분석까지 박술논문 플랫폼 DBpia 와 함께</mark>하세요! N ÷ NEND **Ki**SS KISS 한국학술정보 DB '개인로그인' 선택 회원가입 또는 타계정 연동 🗲 🕘 遵 https 로그인 ٢ 기관회원 -**KİSS** NHOLH G 20213 주제분류 기관인증 + 개인로그인 완료 Http://kiss.kstudy.com/index.asp - C ☞ 충남도립대학교 도서관 ○ 지식을 담다. 지식을 파일(F) 편집(E) 보기(V) 즐겨찾기(A) 도구(T) 도움말(H) 🥔 지식을 담다. 지식을 나누다. ... × 📑 충남도립대학교 N 9. 로그아웃 마이페이지 개인회 기관인증 기관인형 다운로드, 열람은 기관인증 후에 가능합니다. (구독기관 내 IP 이용 / 대학도서관 홈페이지 통해 접속) 개인로그인 |스 이용(알림서비스, 보관함 등) 주제분류 발행기관 간행물 ① 자료다운로드 및 개인회원서비스를 모두 이용 으에는 기과이죠 중에 게이르그의 체 조나기 바로 e-Article 학술교육원 Carticle

회원가입 또는 '개인로그인' 선택 완료 타계정 연동 🕺 🧲 😝 🕝 https://www.earticle.n... - 🔒 C 0 8 로그인 🖬 चालण G 7 e 개선하던 가장으로 다유 편리하게 이용하세요. -